# **MultiPlus Generator FAQ**

What to do when a MultiPlus, or Quattro, does not accept generator power

Power supply from a generator is typically more variable than a power supply from shore or the main grid. The MultiPlus is sensitive to this and will reject power that is outside of it's programmed settings causing the unit to not connect, synchronise or charge.

#### Selecting a Generator

Some generators are more suitable than others for use with inverter/chargers, please talk to your local Victron Dealer before purchasing a generator and they may be able to advise you on locally available units that have been tested and are known to be good.

For example; some things to look for when selecting a generator is a high quality alternator and AVR (auto voltage regulation).

AVR equipped generators will audibly struggle and eventually stall when overloaded, signalling there is an issue. They are also better able to cope with a brief high current load which would overload an inverter based generator.

Inverter based generators have a characteristic where the motor continues to run even if the unit has electronically overloaded and no longer delivering power. It may appear that the generator is operating and the system is charging when it isn't. These units are also more easily overloaded by surge loads, as they are electronically limited rather than mechanically.

Make sure that the generator, inverter/charger and regional area frequency and voltage all match. Eg 230V / 50hz. Do not mix and match frequencies and voltages, or parts from different regions.

#### **Generator Sizing**

It is possible to overload generators with the power demanded by the Multi's charger. The following generator sizings are indicative of those sizes are appropriate for the charging potential of the various multis. It is still possible to overload these generator sizings with large loads, and flat batteries using the PowerAssist function, so they should be treated as safe minimums to eliminate this as a potential cause of issues. A bigger generator is usually better.

| Inverter Charger Size | Minimum Recommended Generator Size | 240V AC Input Current Limit |
|-----------------------|------------------------------------|-----------------------------|
| 800VA                 | 2 kVa                              | 5A                          |
| 1200VA                | 2.5 kVa                            | 7A                          |
| 1600VA                | 3 kVa                              | 10A                         |
| 3000VA                | 5 kVa                              | 16A                         |
| 5000VA                | 8 kVa                              | 25A                         |

If your generator is smaller than the recommended size for your inverter/charger, you will definitely need to adjust the settings on the inverter/charger and reduce the AC input current limit, and/or a DC charge current limit to prevent overloading the generator.

#### Operation

It is important to note that the inverter/charger may take a minute or more to synchronise (though it can be much quicker). Treat the equipment with patience if the settings are thought to be correct.

Some generators will alter their voltage or frequency when loads change. This can be significant if the generator goes from no-load to full-load quickly. It can help to have a small 'stabilising' resistive load such as a 75W light globe smooth out this start up voltage/frequency variation.

If the generator is operating smoothly, but it still will not charge the system you may need to make some adjustments in the MultiPlus software via VEConfigure.

#### **Software Changes**

The settings which you should attempt first are 'Disable UPS mode' and 'Enable Dynamic Current limiting'. These compromise features, but maintain the quality of the power supply.

If the generator will still not synchronise or disconnects, try turning on the setting for Weak AC. This will compromise efficiency.

Lastly, adjusting the settings for Voltage and Frequency windows. These are higher risk to your appliances, they should only be used cautiously when it is confirmed that the loads will tolerate the out of specification power supply. This should be done by a competent technician with the aid of a multimeter and only opened so far as to allow for safe functionality.

Electrical current will go through the MultiPlus only if it meets the programmed minimal quality requirements; in that way the MultiPlus protects the electrical supply of delicate equipment.

Warning: changing these settings will allow to feed-through current that may be of insufficient quality for the electrical requirements of your equipment.

For information on VE-Configure and how to get started, please see this VE Configure Software page, or contact your local Victron dealer.

# **1.** In the "Grid" tab of VE-Configure:

| VEConfigure &<br>File Port selection                                  | ) (Quattro 48,<br>Target Defaul    | /5000/70-2x100 )<br>Is Options Special Help                                                                                                    | -12 |
|-----------------------------------------------------------------------|------------------------------------|----------------------------------------------------------------------------------------------------|-----|
| Quattro<br>UMains<br>UMains<br>UDut<br>IOut                           | X<br>X                             | General Grid Inverter Charger Virtual switch Accestants<br>Grid code selector<br>County / grid code standard<br>None: (Reeding energy from DC to grid not allowed) |     |
| Ude ripple<br>Ide<br>Freq. Out<br>Freq. In<br>Ignore AC<br>aux. relay | ····¥<br>····¥<br>····Hz<br>····Hz | Transler switch<br>✓ Accept wide input hequency range (45-65 Hz)<br>AC low disconnect 180 V AC high connect 265 V<br>AC low connect 187 V AC high disconnect 270 V |     |
| <br>                                                                  | Set settings<br>Send settings      |                                                                                                    |     |

### 1.1 Wave shape quality

**UPS Function:** (default = enabled)

When the sine wave is of good quality, the Inverter of the MultiPlus will hook up on it, thus allowing a synchronised and fast transfer when the generator stops.

Many generators have more or less ill-shaped sine waves, in particular during sudden load changes. In these situations, the MultiPlus will disconnect frequently or not connect at all. The UPS function must then be deactivated. The drawback is a slightly longer transfer time.

### 1.2 Frequency stability

**Accept wide input frequency range (45-65Hz):** The MultiPlus accepts frequencies from 45 to 65Hz (default = enabled). If the generator is extremely stable and if that same stability is required on the output of the MultiPlus, this setting may be disabled.

### 1.3 Minimum voltage levels

**AC low disconnect:** low limit: below this value, the MultiPlus will disconnect (default = 180Vac).

On generators where the output voltage drops under load, setting this value to a higher value can help resolve inverter overload shutdowns.

The reason this happens is that the Multi will synchronise and follow the generator voltage as it sags.

If the generator is disconnected under load (either due to low-voltage disconnection, stalling, lack of fuel, etc) then when the Multi switches back to inverter mode; it must immediately supply all the power required by the loads at that same low voltage (and subsequent higher current).

As overload is driven by current, not power, this can result in an overload.

By increasing this minimum voltage level, you tell the inverter/charger switch to inverter mode sooner, at higher voltage and thus lower AC current, and potentially prevent the overload from occurring.

**AC Low connect:** minimum value: at this value or any higher value, the MultiPlus will reconnect after having disconnected (default = 187Vac).

### **1.4 Maximum voltage levels**

**AC high disconnect:** high limit: above this value, the MultiPlus will disconnect (default = 270Vac).

**AC high connect:** maximum value: at this value or any lower value, the MultiPlus will reconnect after having disconnected (default = 265Vac).

### 1.5 Loss of mains detection (LOM)

For Full information on Loss of Mains detection, please see this more detailed explanation.

### **Example configuration in VEConfigure**

- A generator that requires LOM to be disabled.
- Generator on AC in 1, and grid on AC in 2, as recommended.

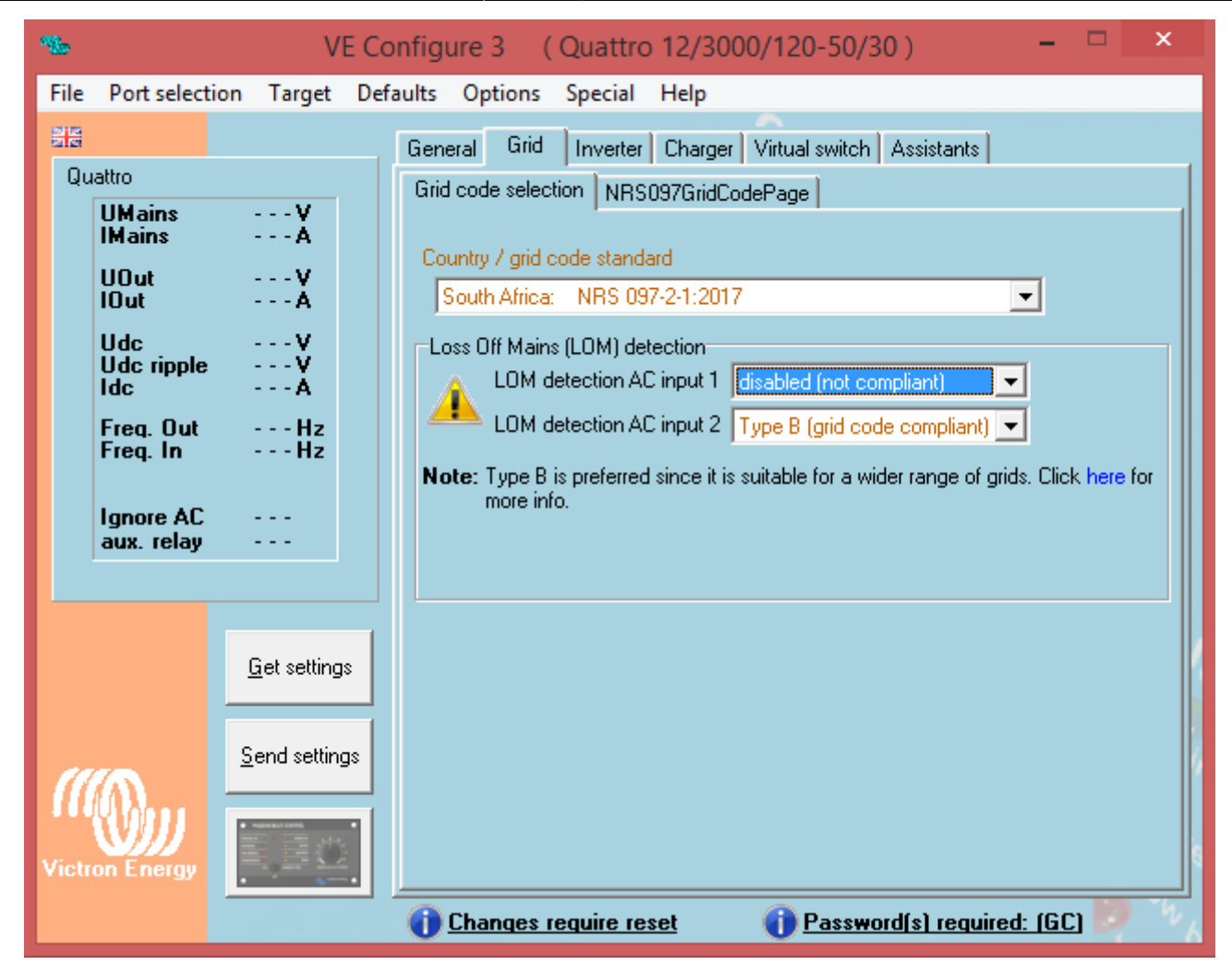

## 2. In the "General" tab of VE-Configure:

|                                            | No. of the second second secon |  |
|--------------------------------------------|----------------------------------------------------------------------------------------------------|--|
|                                            | General Grid Inwerter Charger Virtual switch Assistants                                                                                                    |  |
| UMains ····V<br>IMains ····A               | System hequency<br>© 50Hz © 60Hz                                                                                                    |  |
| UOutX                                      | Share init                                                                                                    |  |
| Ude ····V<br>Ude ripple ····V<br>Ide ····A | [priority]<br>AC2 input current limit 16.0 A IF Oversided by remote                                                                                                    |  |
| Freq. Out Hz<br>Freq. In Hz                | Dynamic current limber                                                                                                    |  |
| Ignore AC<br>aux. relay                    | Enable baltery monitor State of promper when Build Instituted (95.0 Sumery concerv) D                                                                                                    |  |
| Giet setting                               | P Charge ethicerso                                                                                                    |  |
|                                            |                                                                                                    |  |
| EBC                                        | ACANON                                                                                                    |  |

## 2.1 Dynamic current limiter

(default = disabled)

This feature is intended to reduce load impacts on low-power generators, such as portable inverter technology models. These generators may be unable to respond to sudden load impacts.

By activating the limiter, the **PowerAssist**® function of the MultiPlus will absorb the change in load and transfer it smoothly to the generator, giving it time to react.

## 2.2 AC Input Current Limit

The charger on the Multiplus is very powerful. If you have an existing generator that is not able to supply the maximum charging current of the Multi, you will need to adjust the AC Input Current Limit in the General Tab of VE-Configure.

A reasonable starting point for the AC Current input limit is 80% of the generator capacity in Watts. For example:

a 5kVA generator typically provides about 4 kW

80% of 4 kW is 3200 W

3200 W / 230 V volts = 13.9 A

Set the AC Current Input Limit to 13 A

If you find the generator is still overloading, or running too hard, you may lower this further. It can also be increased if you find the generator easily handles the load (though this can be difficult to test as it requires a flat battery to maximise charging demand and a large load).

There is another additional setting in the Charger Tab for DC current limiting.

The AC input current should be adjusted first, as it also takes into account the PowerAssist functionality.

The Multi is able to synchronise the generator waveform with it's own and provide power to the loads from the generator as well charging the battery. This means it still possible to overload the generator with a low 'DC Charger current limit' if the AC input limit is not also set correctly to the size of the generators output.

# 3. In the "Charger" tab of VE-Configure:

| uattro                                                       |                                  | General Gid Invener Cha                                                                                                    | Pger Virtual switch Assistant                                                                   | 21                           |
|--------------------------------------------------------------|----------------------------------|----------------------------------------------------------------------------------------------------|-------------------------------------------------------------------------------------------------|------------------------------|
| UMains<br>IMains<br>UOut<br>IOut<br>Udc<br>Udc ripple<br>Idc | ····¥<br>····¥<br>····¥<br>····¥ | Enable charges Weak AC input Stop after excessive buik Ethium batteries Storage mode Use equalization (lubular play                             | Battery type<br>No corresponding default                                                        |                              |
| Freq. In<br>Ignore AC<br>aux. relay                          | Hz<br>Hz                         | Charge curve     Adaptive + Batte       Absorption voltage     57.60     V       Float voltage     55.20     V       Charge outent     52     A | nySafe 📩<br>Repeated absorption time<br>Repeated absorption interval<br>Maximum absorption time | 1.00 Hi<br>7.00 Days<br>8 Hi |
| @.,                                                          | Get settings<br>Send settings    |                                                                                                    | ~ <u>_</u>                                                                                      | ſ                            |

#### Derating of the power factor

Some generators have a waveform which makes it difficult to charge with the normal charge mechanism. Through activating the "**Weak AC input**" function, another mechanism is used which will enable the MultiPlus to charge under practically any condition.

Disadvantage of using this option is that the input power factor, normally equal or close to 1, will be degraded. This function should be used only when the preceding ones are ineffective.

This leading or lagging power factor will have the effect of demanding more kVa from the generator for the same or less DC Watts delivered to the batteries. You may need to further reduce the DC Current Limit in the Charger tab of VEConfigure if the generator continues to overload after changing this setting.

#### Important note:

A detailed description of all settings is available in the VE-Configure help menu, and more instructions are available in our manuals.

# **Further Reading**

There have been extensive articles and documentation written about generators and their interaction with Victron systems. This includes troubleshooting, real-world application and theory.

MultiPlus magic: Small generator, big power - In depth blog article with a real world application of a sailing yacht.

Using the Multiplus to reduce operating cost of a generator - Fuel Saving White-paper.

Automatic Generator start/stop - Outline and reference for generator auto-start functionality in Victron systems.

Victron Community Questions and Answers about generators.

Victron Inverter/Chargers and Honda Generators

### DISQUS

~~DISQUS~~

From: https://www.victronenergy.com/live/ - **Victron Energy** 

Permanent link: https://www.victronenergy.com/live/multiplus\_faq?rev=1550666073

Last update: 2019-02-20 13:34

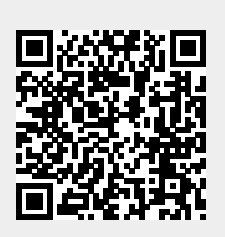